# Erledigt MSI Board[Installation schlägt fehl bei ca. 50%]

# Beitrag von "EpicRoulzZ" vom 4. Dezember 2014, 18:59

Abend Hackintosh-Board 😇

Habe ein kleines Problem mit meinem Hackintosh, die Installation schlägt bei ca. 50% fehl(friert ein).

Habe schon verschiedene Bootflags versucht, keiner klappt.

Habe als Link mal 4 Fotos hochgeladen,

eins wo es schon eingefroren ist mit dem Protokoll, 2 Kernel Panics und eins wie viel die Installation installiert hat.

Was könnte man noch versuchen?

Links:

- 1. <u>http://epvpimg.com/9FUEd</u>
- 2. http://epvpimg.com/tLJjh
- 3. http://epvpimg.com/ZNy6h
- 4. http://epvpimg.com/J9hff

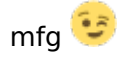

## Beitrag von "MaxBukkit" vom 4. Dezember 2014, 19:07

Genau die selben Probleme die Ich hatt Installation)

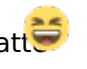

Bei mir hat maxmem=4096 geholfen (Bei der

## Beitrag von "EpicRoulzZ" vom 4. Dezember 2014, 19:10

Okay ich werde es gerade testen =)

### Beitrag von "Doe1John" vom 4. Dezember 2014, 19:30

Versuche doch mal mit dem neuen Chameleon den Stick zu erstellen und dann einfach mal booten.

Hier ist der DL:

http://hackintosh-forum.de/ind...page=Thread&postID=149809

Viel Erfolg,

Hobbit

### Beitrag von "EpicRoulzZ" vom 4. Dezember 2014, 19:54

Es hat geholfen, der Tipp von MaxBukkit 😌

Bin nun mit MultiBeast die Kexte am Installieren, danke nochmal.

mfg,

## Beitrag von "MacGrummel" vom 4. Dezember 2014, 19:59

Bist Du schon mal die BIOS-Einstellungen gründlich durchgegangen? SATA-Anschlüsse : AHCI XHCI-Mode : Auto XHCI-Hand Off : Enabled EHCI-Hand Off : Enabled vt-D falls vorhanden : Disabled Wake On Lan falls vorhanden : Disabled Secure Boot : Disabled **CPU EIST : Disabled** 

Wenn du die Integrierte GPU (Grafik) verwenden willst kannst du die nächsten 2 Schritte überspringen. Internal Graphics : OFF Init Display First auf den PCIe Slot ändern in dem eure Grafikkarte steckt.

Wenn du die interne Grafik verwenden willst (für die Installation meist einfacher): Internal Processor Graphics : Enabled Internal Prozessor Graphics Memory: 32M <- Wichtig mehr führten bei mir zu Problemen im Zweifelsfall austesten mit 64/96 **DVMT** Total Memory Size : MAX Intel Speedstep: Disabled

Hm. zu langsam..

Beitrag von "MaxBukkit" vom 4. Dezember 2014, 20:34

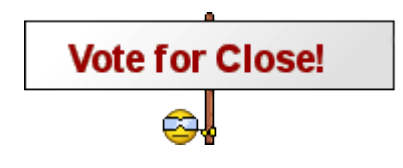

Beitrag von "John Doe" vom 4. Dezember 2014, 20:35

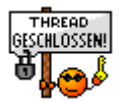